#### Licence

TUS

# **Data Modelling Tools**

Dr Diarmuid Ó Briain

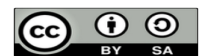

This work is licensed under a Creative Commons Attribution-ShareAlike 4.0 International License. Full License: http://creativecommons.org/licenses/by-sa/4.0

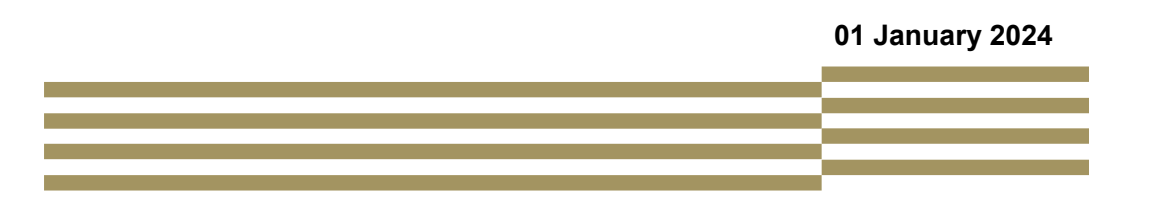

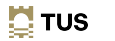

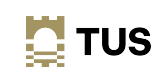

# Topic 1 Build Ubuntu Linux on VirtualBox

#### Dr Diarmuid Ó Briain

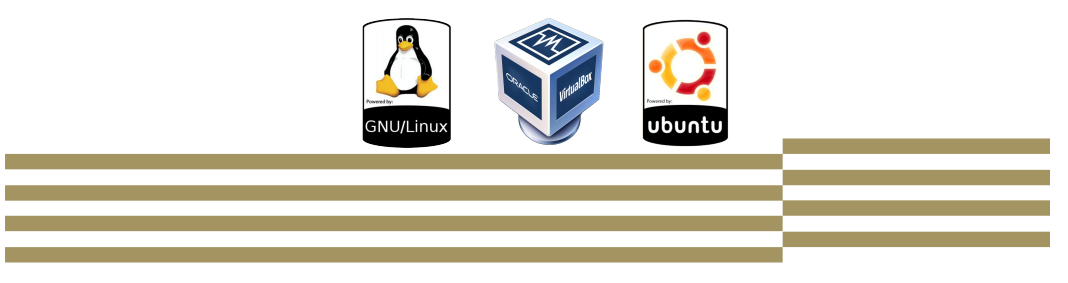

#### Learning objectives

Install an Ubuntu Linux platform

- Download Ubuntu Desktop Linux
- Installation Medium
- Install Ubuntu Desktop
- · Post installation

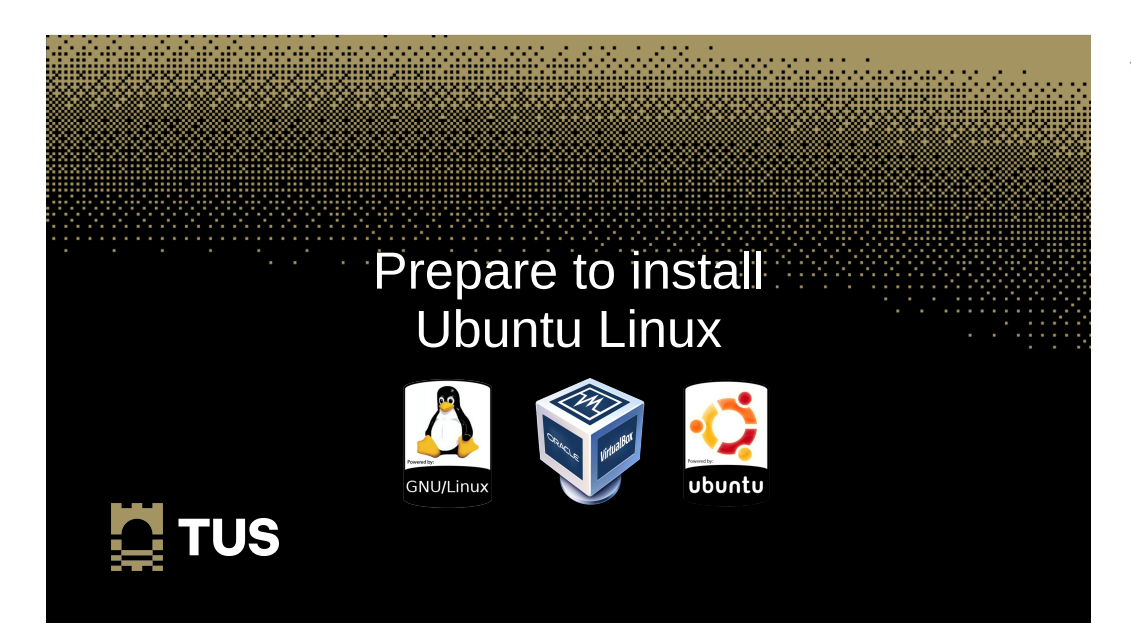

#### VirtualBox

- A powerful x86 and AMD64/Intel64 Opensource Virtualisation solution
- VirtualBox runs on Linux, Microsoft Windows, Apple Macintosh, and OpenSolaris hosts and supports a large number of guest operating systems
- The software can be downloaded from:
  - https://www.virtualbox.org/wiki/Downloads

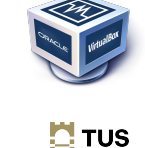

## VirtualBox

- VirtualBox 7.0 with no VMs installed
- Select New

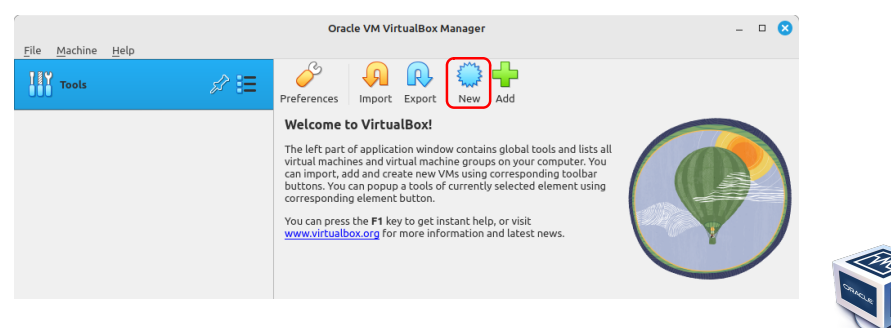

# Prepare for Ubuntu on VirtualBox

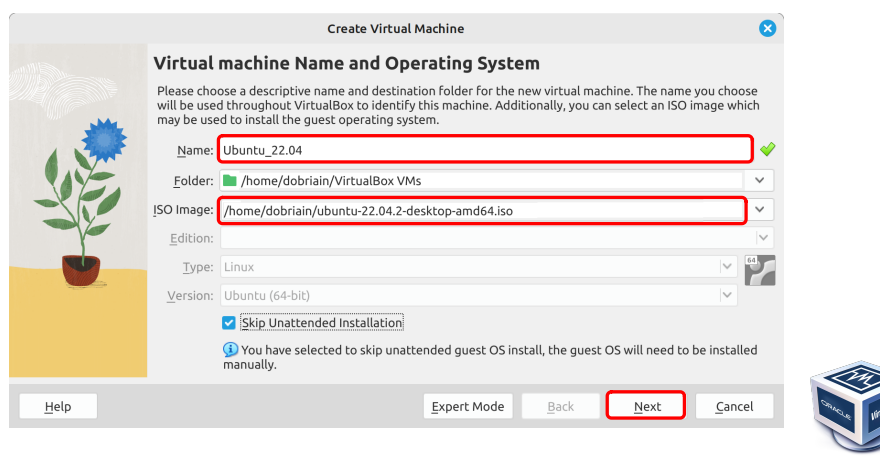

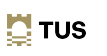

# Prepare for Ubuntu on VirtualBox

Memory and CPUs

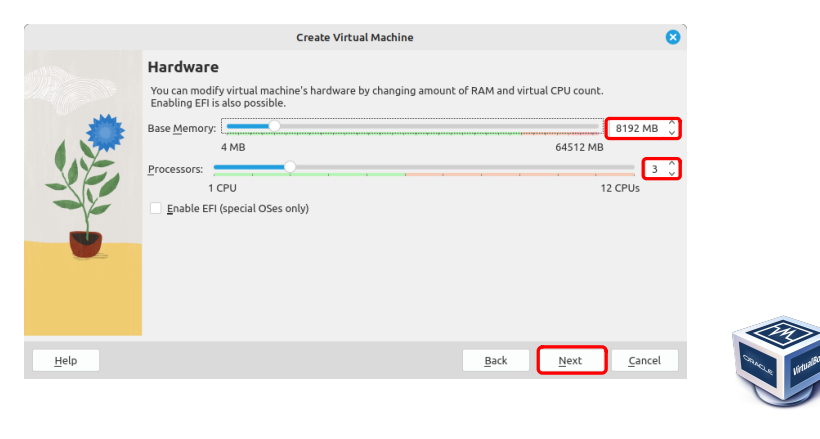

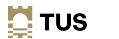

### Prepare for Ubuntu on VirtualBox

Create a virtual hard disk

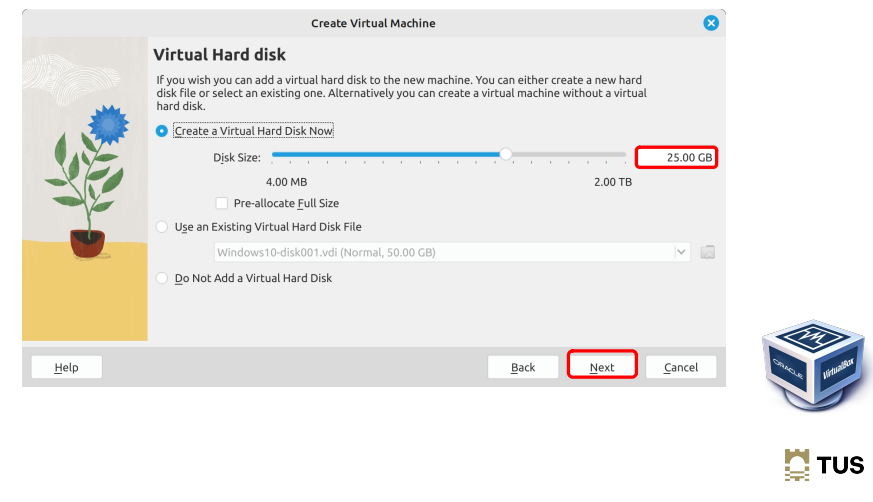

#### Prepare for Ubuntu on VirtualBox

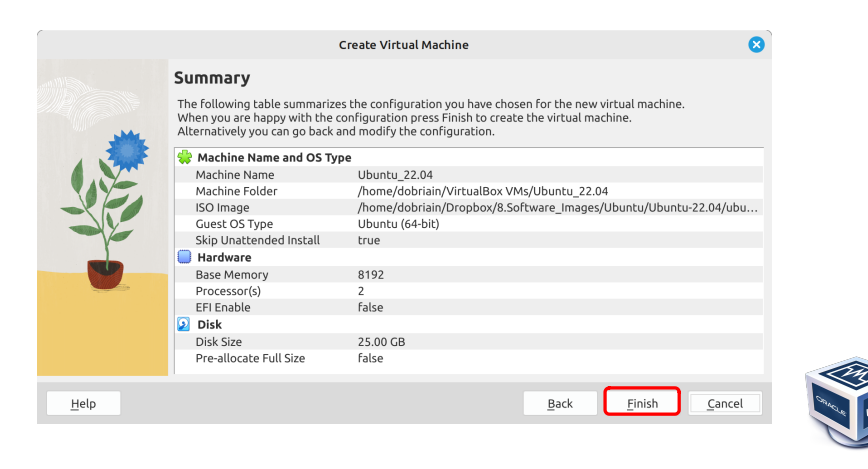

#### Prepare for Ubuntu on VirtualBox

• Start the VM for the first time

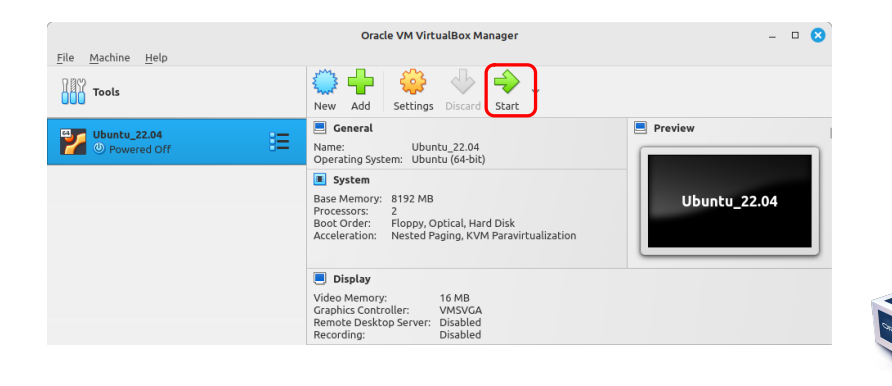

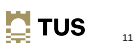

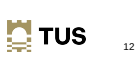

10

# Prepare for Ubuntu on VirtualBox

Install Ubuntu Operating System

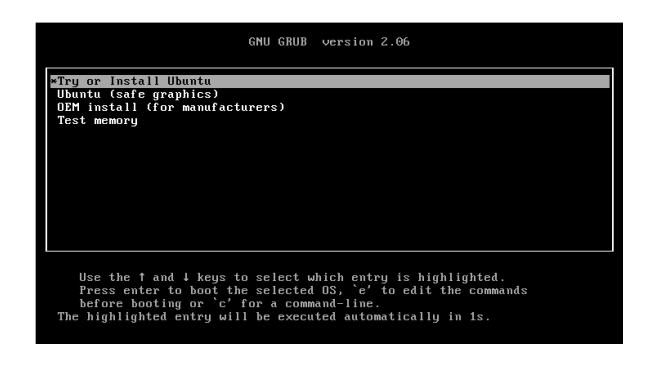

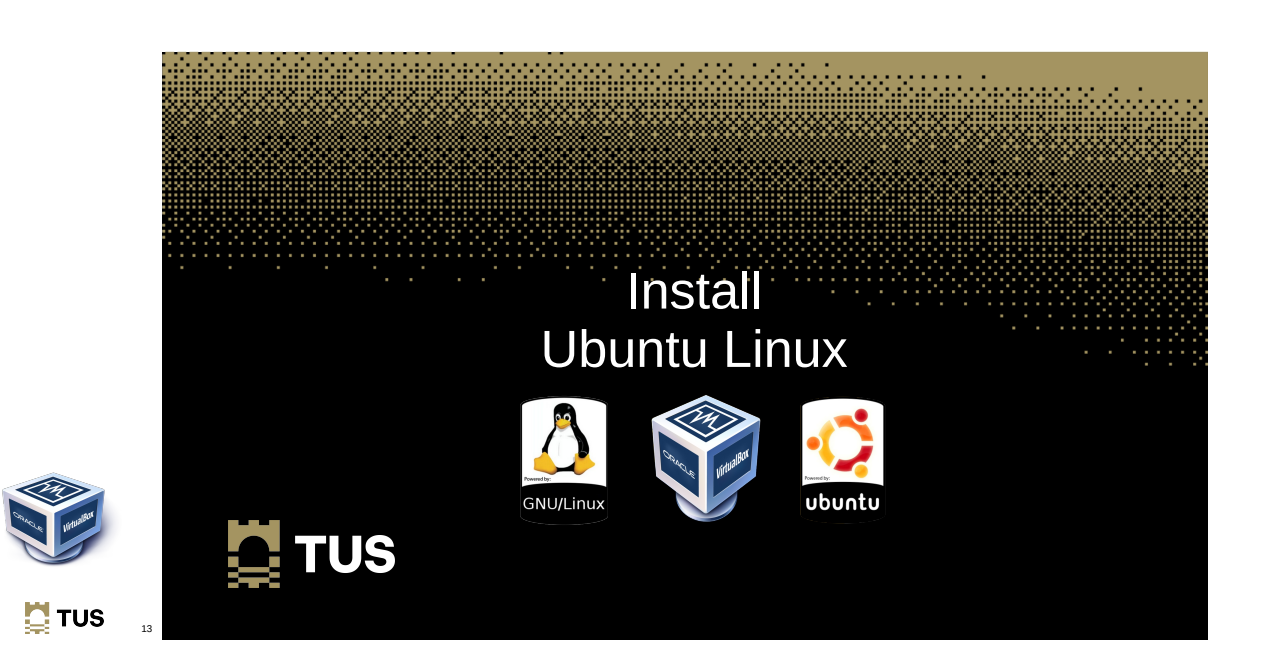

#### Install Ubuntu Linux

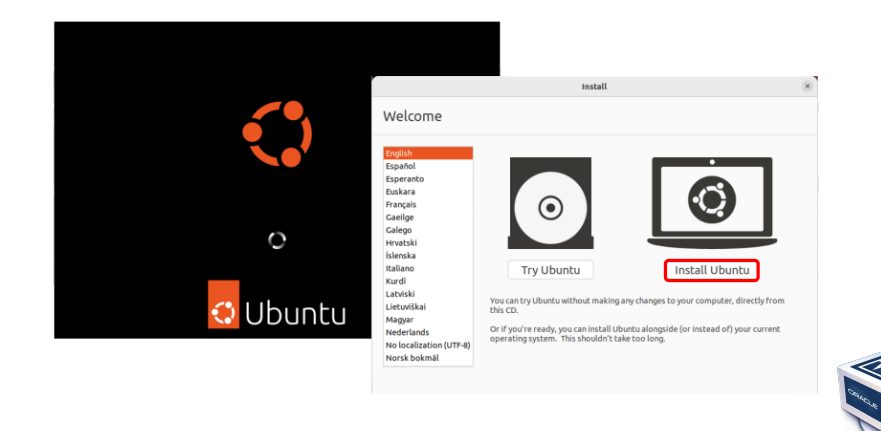

# **Keyboard layout**

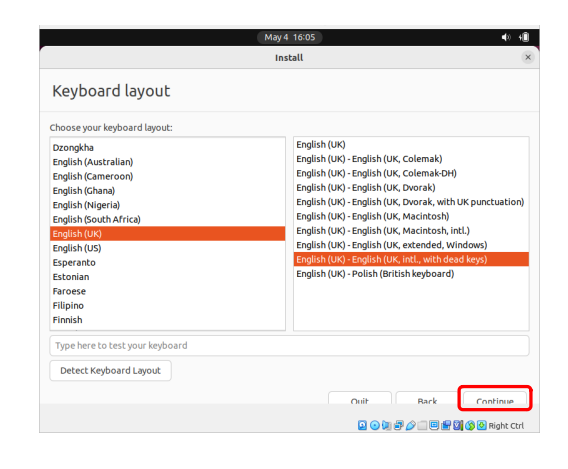

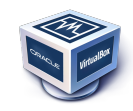

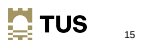

#### Updates and other software

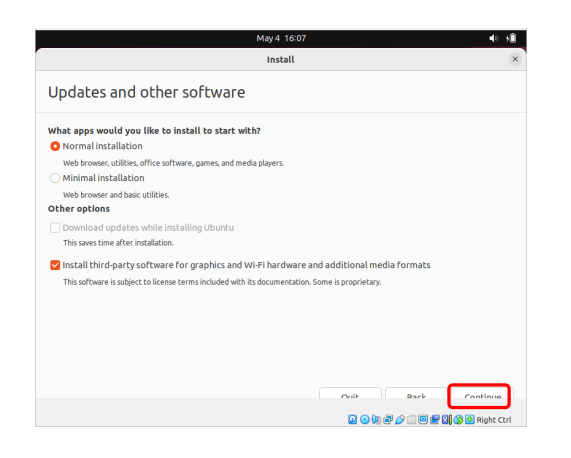

#### Installation type

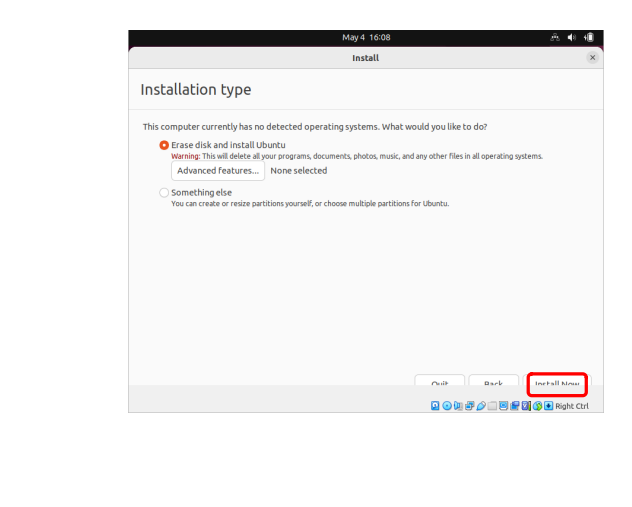

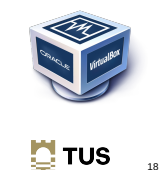

#### Write changes to disks

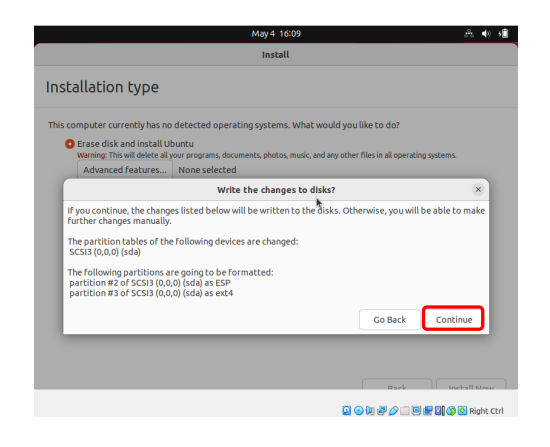

#### Where are you?

💆 TUS

TUS 🔢

17

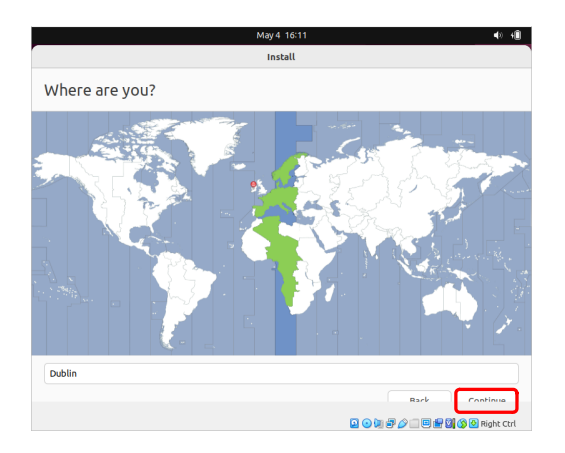

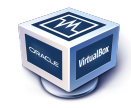

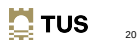

#### Who are you?

- Your name: Ada Lovelace
- Your computer's name: ada-VirtualBox
- Pick a username: ada
- Choose a password: ada\_secret
- Confirm your password: ada\_secret
  - Log in automatically
  - ■ Require my password to log in
  - $\Box$  Use Active Directory
- Continue

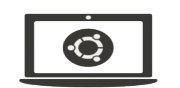

💆 TUS

23

#### \*\* Extensible Firmware Interface (SFI) System Partition (ESP)

TUS 21

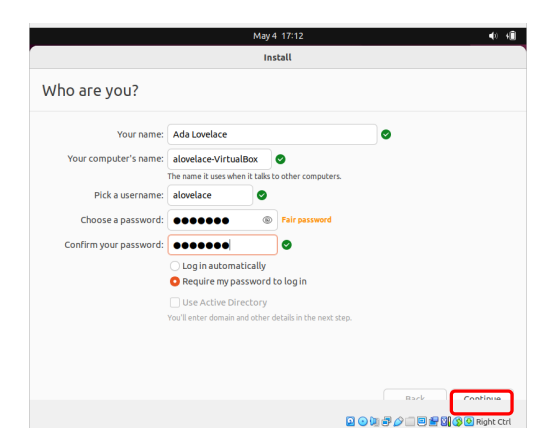

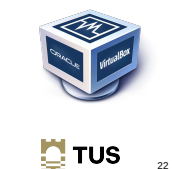

## The install

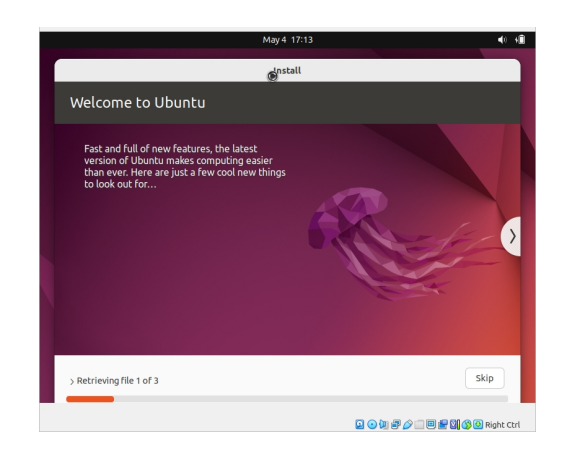

# Restart at the end of the installation process

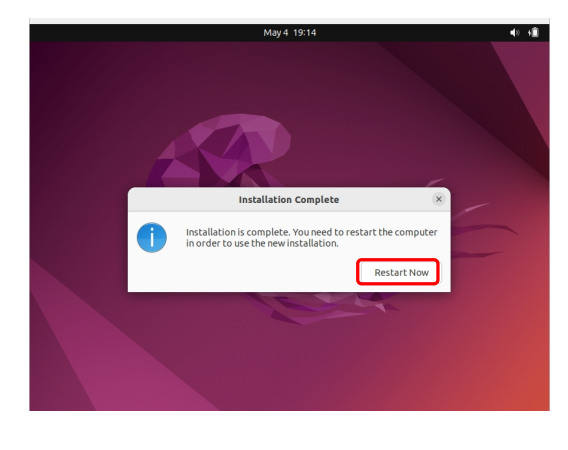

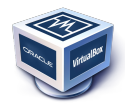

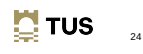

# Who are you?

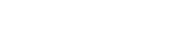

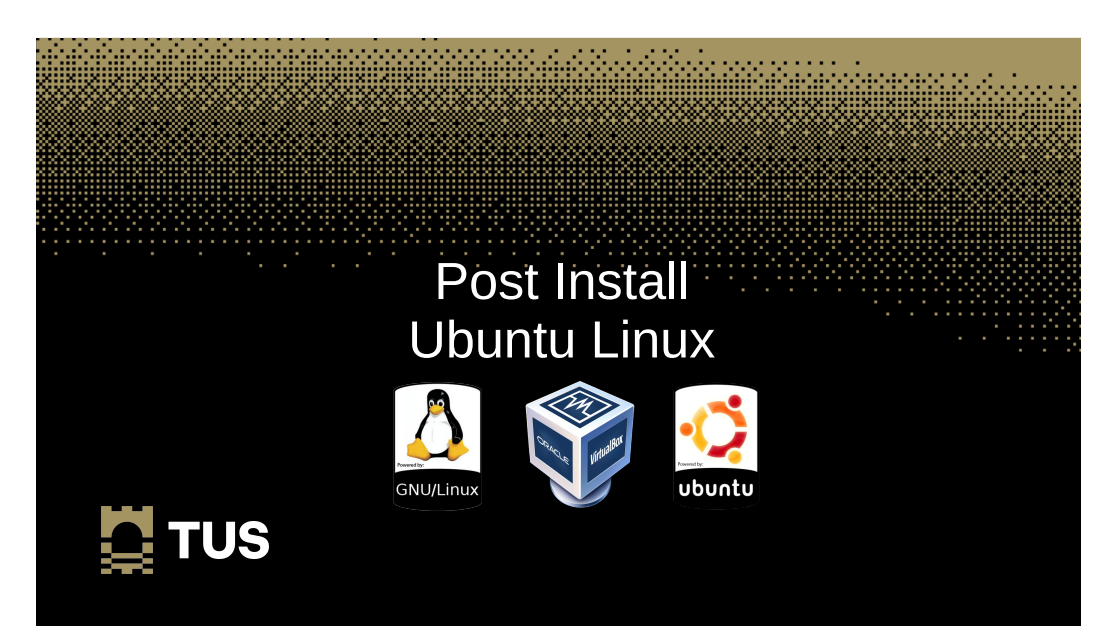

# Post install activity

gnome-terminal

٠

Favourites

· Add terminal to Favourites pane

Run a Command

Press ESC to close

- Alt-F2 and type gnome-terminal in the window

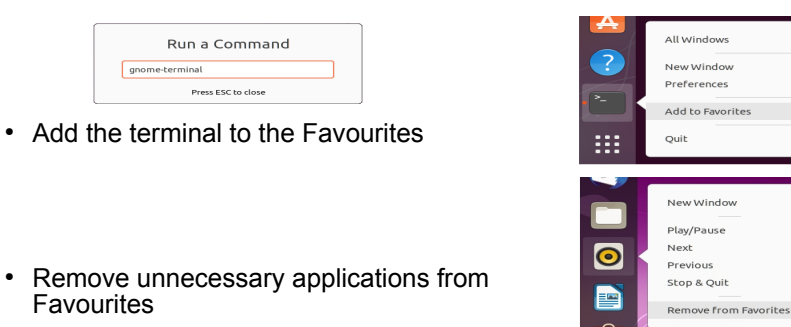

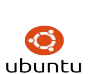

💆 TUS

## Update the Operating System

• Update to the latest version of packages

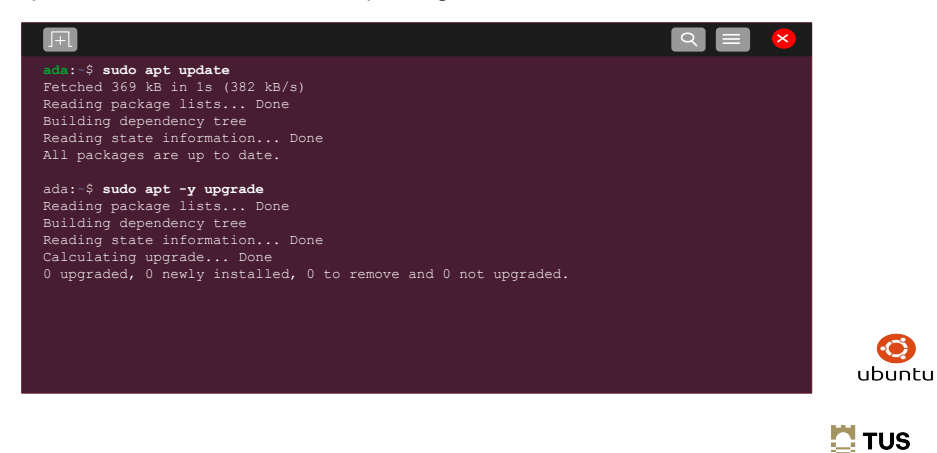

## Add some essential packages

• Install GCC, make and the openSSH Server

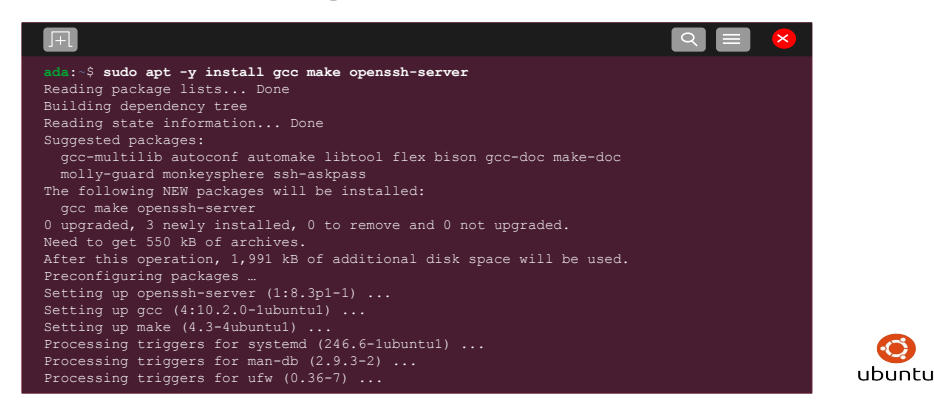

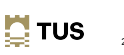

 $\odot$ 

#### SSH keys

· Generate SSH keys

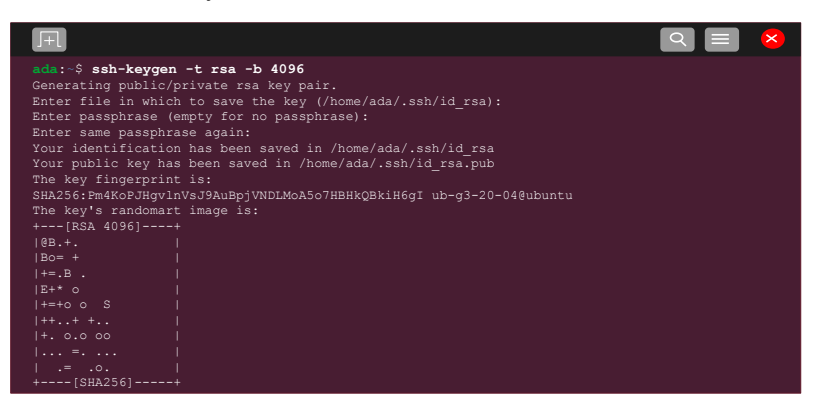

#### VirtualBox

- If the install is on VirtualBox
  - Insert the Guest Additions CD image by selecting the option under "Devices" in the menu
  - That will then mount in /media/ada on the filesystem

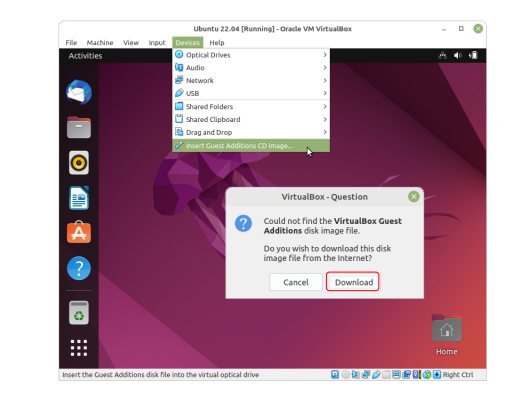

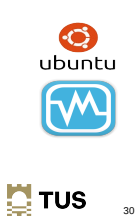

32

#### VirtualBox

· If the install is on VirtualBox, Add the mounted Guest Additions

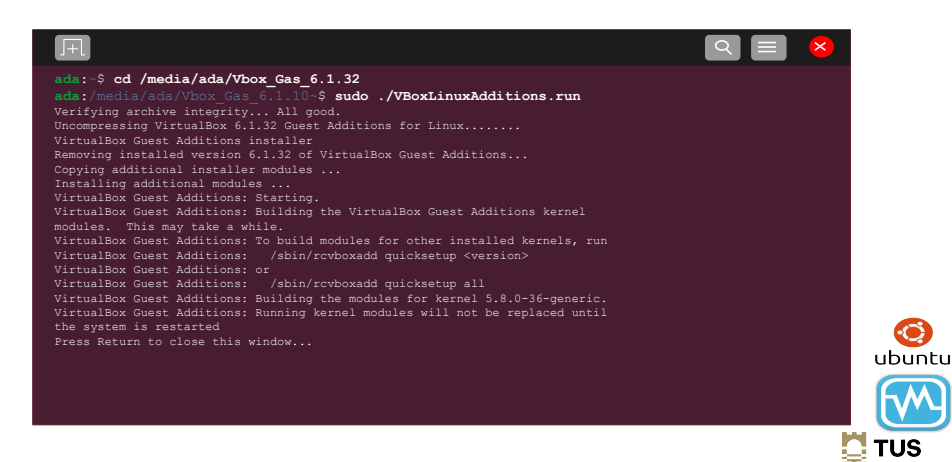

#### VirtualBox

 $\odot$ 

ubuntu

20

31

🛄 TUS

- Add the user to the vboxsf group so shared files can be accessed.
- · Reboot the system to activate the installed guest additions.

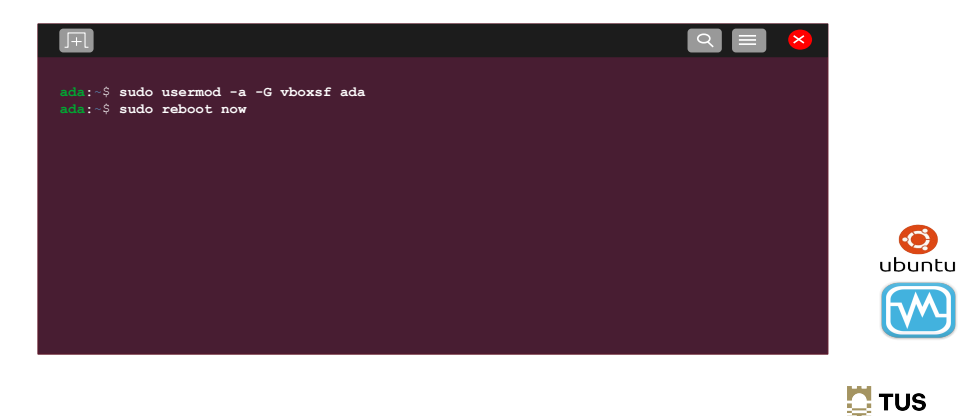

### **Running Ubuntu Linux Desktop**

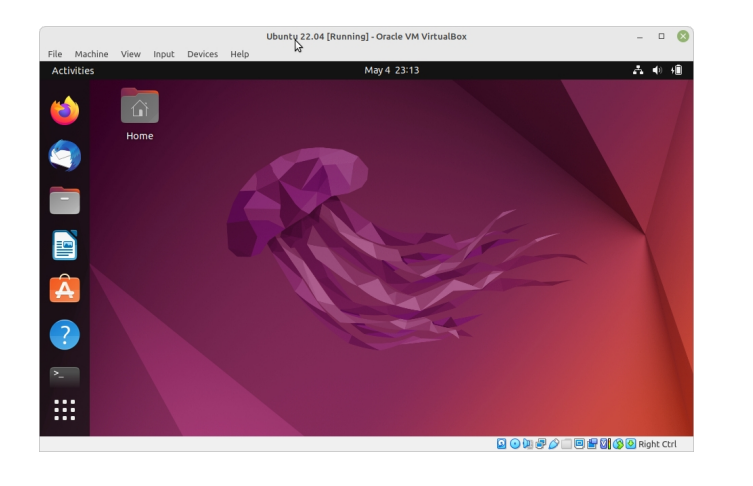

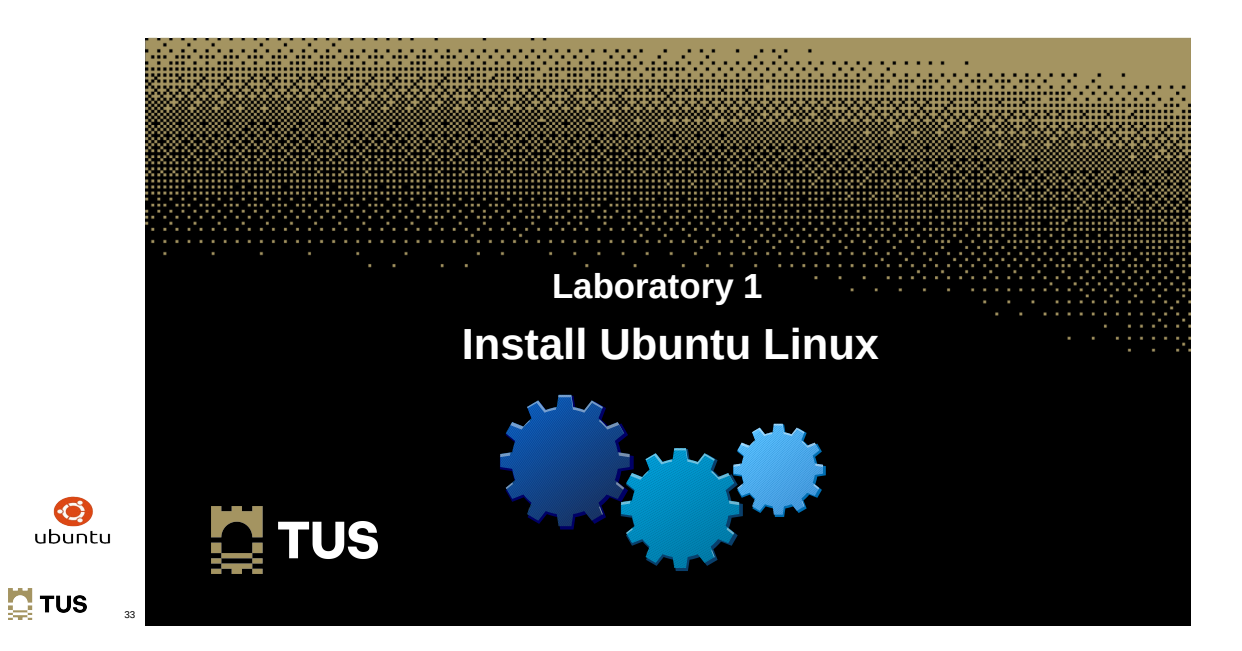

#### Exercise #1

- Install Ubuntu Desktop version 22.04, Jammy Jellyfish, in a VirtualBox Virtual Machine as described.
  - Add the Gnome text-editor and calculator to the Dock
  - Set the VirtualBox Shared Clipboard to Bidirectional \*\*
  - Set the VirtualBox Drag and Drop to Bidirectional \*\*
  - What do these additions do?

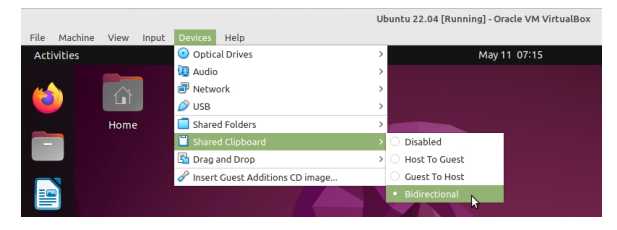

#### Learning outcomes

Ubuntu Linux Installation platform

- Download Ubuntu Desktop Linux 🗸
- Installation Medium ✓
- Install Ubuntu Desktop ✓
- Post installation ✓

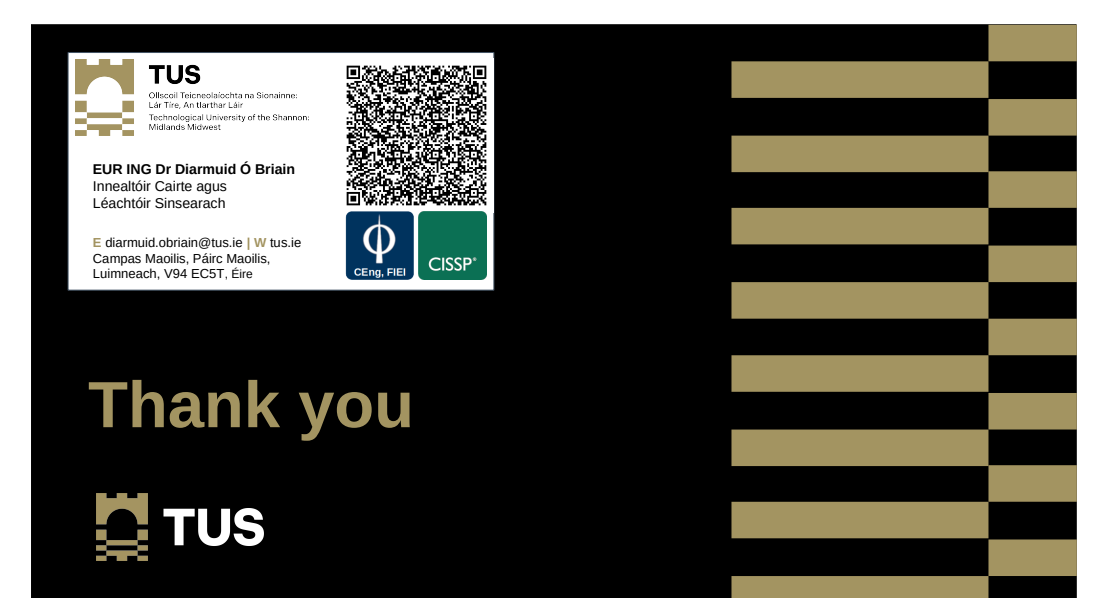